## Data: Max \*\*

## Daily Report Quick Start

- 1. Open Daily Report
- 2. Start a new report
  - A. Click new
  - B. Choose your Name, Job and Date
  - C. Click OK

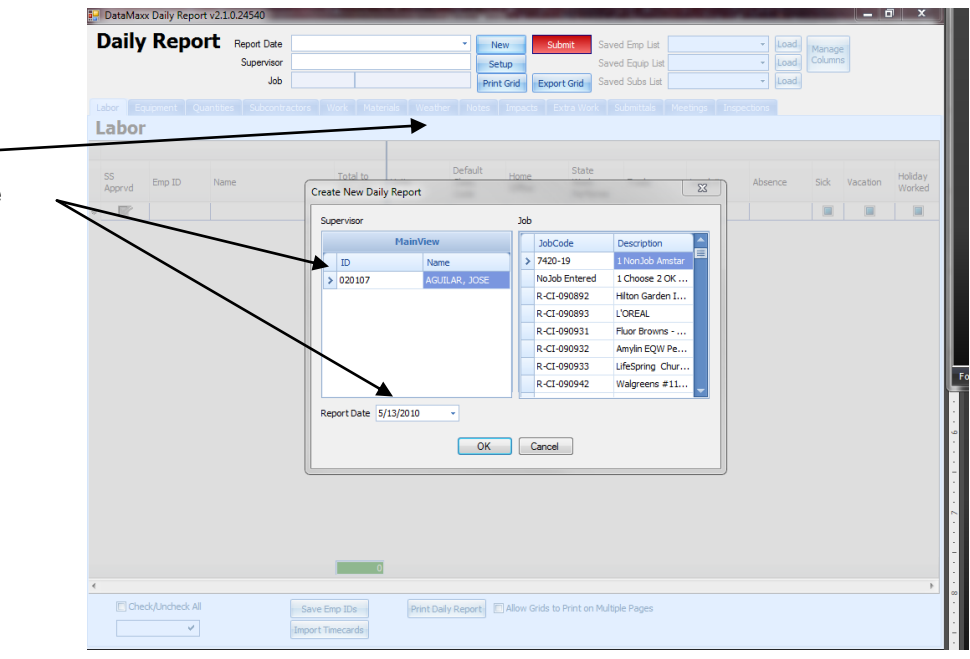

## 3. Create your employee list or choose a save one

- A. To create a list go to name or ID and choose an employee. Use the down arrow on your keyboard to choose the next and so on.
- B. Save the list and name it accordingly
- C. On new reports you can choose the saved list by choosing the dropdown and clicking on LOAD.

| Supervisor         Sofe AGZLUAR         Saved Equip Lat         -         Und         Column           Job         RCLG90332         Amylin EQW Per Project         Export Grid         Saved Equip Lat         -         Lod         Column           Countert Corr         Vacative         Notes         Project Grid         Saved Sub Lat         -         Lod         Column           Dot         Total         Name         Name         Date         Total         O         O         Column         Column         <                                                                                                    | ily  | Repor      | Report Date      | May 13, 20 | 10                   |               | * Ne       | w Sub      | mit Saved    | Emp List          |        | *     | Load | Manaor |
|----------------------------------------------------------------------------------------------------|------|------------|------------------|------------|----------------------|---------------|------------|------------|--------------|-------------------|--------|-------|------|--------|
| Job         RCI 099932         Amylin EQW Pen Project.         Pent Code         Saved Subs List         +         Londit           Examine         Suboriter/Code         Vocifier         None         Total         Total         Total           Cuitoriter/Code         Manae         Alocate         Syl12/2010         Code to sign         0         0           V02107         Marcae/Exercise         Syl12/2010         Code to sign         0         0           V02107         Marcae/Exercise         Syl12/2010         Code to sign         0         0           V02107         Marcae/Exercise         Syl12/2010         Code to sign         0         0           V02107         Marcae/Exercise         Syl12/2010         Code to sign         0         0           V02107         Marcae/Exercise         Syl12/2010         Code to sign         0         0           V02102         V02102         Code to sign         0         0         0         0           V02102         V02102         Code to sign         0         0         0         0                                                                                                    |      |            | Supervisor       | JOSE AGUI  | LAR                  |               | Set        | up         | Saved        | Equip List        |        | ÷     | Load | Column |
| Bournerit         Oxfoortinuctore         Weather         Refit         Intracectore           bor         Image: Control of the second of the second of the sec                                                                       |      |            | Job              | R-CI-09093 | 2 Amyli              | n EQW Pen Pro | ject Print | Grid Expor | t Grid Saved | Subs List         |        |       | Load |        |
| Decision         Total 0         Absence         Date         Time In         Time Dut         Oglaly         Reg         Total           100110         ABE,C VARUES BICUARD         \$/13/2010         Chck to sign         0         0           100110         ABE,C VARUES BICUARD         \$/13/2010         Chck to sign         0         0           100110         ABE,C VARUES BICUARD         \$/13/2010         Chck to sign         0         0           100110         ABE,C VARUES BICUARD         \$/13/2010         Chck to sign         0         0           100112         AMELL, JORGE         \$/13/2010         Chck to sign         0         0           100112         AVELL, JORGE         \$/13/2010         Chck to sign         0         0                                                                                                    | East | oment Sub  | contractors Wea  | ther Note  |                      | ections       |            |            |              |                   |        |       |      | T      |
| Internet         Total to<br>Allocate         Allocate         Difference         Date         Time In         Time Dut         Digitally<br>Sign         Reg         Total           1         100110         AREE, CHARLES RICHARD         5/13/2010         Click to sign         0         0           1         201807         AMAZBORGS ROZALES, R.         5/13/2010         Click to sign         0         0           1         021807         AMAZBORGS ROZALES, R.         5/13/2010         Click to sign         0         0           1         021807         AMAZBORGS ROZALES, R.         5/13/2010         Click to sign         0         0           1         021807         AMAZBORGS ROZALES, R.         5/13/2010         Click to sign         0         0           1         02112         ANELL, JORGE         S1/13/2010         Click to sign         0         0                                                                                                    | hor  | pinene buo |                  |            |                      |               |            |            |              |                   |        |       |      | 1      |
| Bin         Bin         Reg         Total           Alsende         Adsende         Date         Time In         Time OL         Bight/y         Reg         Total           In 10110         AREL, CHARLES KICHARD         \$513/2010         Chick to sign         0         0         0           In 202100         AMAZERES KICHARD         \$513/2010         Chick to sign         0         0         0         0         0         0         0         0         0         0         0         0         0         0         0         0         0         0         0         0         0         0         0         0         0         0         0         0         0         0         0         0         0         0         0         0         0         0         0         0         0         0         0         0         0         0         0         0         0         0         0         0         0         0         0         0         0         0         0         0         0         0         0         0         0         0         0         0         0         0         0         0         0         0 </td <td></td> <td></td> <td></td> <td></td> <td></td> <td></td> <td></td> <td></td> <td></td> <td></td> <td></td> <td></td> <td></td> <td>1</td>                                                                                                    |      |            |                  |            |                      |               |            |            |              |                   |        |       |      | 1      |
| Operation         Name         Total for logicality         Absence         Date         Time In         Time Dut         Digitality         Reg         Total           100110         ABEE, OHABLES RIOHABD         5/13/2010         In         Ohk to sign         0         0         0         0         0         0         0         0         0         0         0         0         0         0         0         0         0         0         0         0         0         0         0         0         0         0         0         0         0         0         0         0         0         0         0         0         0         0         0         0         0         0         0         0         0         0         0         0         0         0         0         0         0         0         0         0         0         0         0         0         0         0         0         0         0         0         0         0         0         0         0         0         0         0         0         0         0         0         0         0         0         0         0         0         0                                                                                                    |      |            |                  |            |                      |               |            |            |              |                   | Totals |       |      | 1      |
| Image: Constraint of the second of the second of | or   | Emp ID     | Name             | 1          | Total to<br>Allocate | Absence       | Date       | Time In    | Time Out     | Digitally<br>Sign | Reg    | Total | ١.   | /      |
| C         021807         AM4280564005445, R.,         \$1130010         Odk to sign         0         0           02010         AM64205, FENANOO         \$1130010         Odk to sign         0         0           020112         AVELL, XORGE         \$132010         Odk to sign         0         0                                                                                                    |      | 100110     | ABLE, CHARLES RI | CHARD      |                      |               | 5/13/2010  |            |              | Click to sign     |        | 0     | 0    |        |
| C         000100         ANDRADE, FREMANDO         \$1/3/2010         Odak to sign         0         0           202112         AVELL, JORGE         \$1/3/2010         Odak to sign         0         0                                                                                                    |      | 021807     | AMAZENDES-ROSA   | LES, R     |                      |               | 5/13/2010  |            |              | Click to sign     |        | 0     | 0    |        |
| V20112         AVEL, JOROE         S/13/2010         Odds to sign         O         O                                                                                                    |      | 020100     | ANDRADE, FERNAM  | NDO        |                      |               | 5/13/2010  |            |              | Click to sign     |        | 0     | • /  |        |
|                                                                                                    |      | 020112     | ANELL, JORGE     |            |                      |               | 5/13/2010  |            |              | Click to sign     |        | 0     | 0    |        |
|                                                                                                    |      | 1          |                  | •          |                      |               |            |            |              |                   |        |       | 1    |        |
|                                                                                                    |      |            |                  |            |                      |               |            |            |              |                   |        | /     | /    |        |

4. Add the cost codes and/or phases you worked on by choosing Manage Columns.

5. Use the drop down to choose the cost code. Then click Add  $\searrow$ 

| A. Uncheck equipment if you are not using it | DataMaxx Daily Report v2.1.0.                                            | 24540                                               |                     |                                              | - 0 X                  |
|----------------------------------------------|--------------------------------------------------------------------------|-----------------------------------------------------|---------------------|----------------------------------------------|------------------------|
|                                              | Daily Report                                                             | Report Date May 13, 2010<br>Supervisor JOSE AGUILAR | New Submt           | Saved Emp List                               | Load Manage<br>Columns |
|                                              | Manage Columns                                                           |                                                     |                     | Second Subscher                              | 8                      |
|                                              | Cost Code L-02-03<br>Labor Cost Code Cor<br>≥ 1-01-02 Str<br>1-02-03 Rec | ost Code Desc<br>eet Metal Field                    | V Labor V Equipment | Copy Columns from my last report<br>Add Exit | GridColumn1            |
| 6. Click exit when finished.                 |                                                                          |                                                     |                     |                                              |                        |
|                                              | Equipment                                                                | Cart Carla Dava                                     |                     |                                              | <u>   </u>             |
|                                              | > L-01-02                                                                | Sheet Metal Field                                   |                     |                                              |                        |
|                                              | L-02-03                                                                  | Roofing (Overtime)                                  |                     |                                              |                        |
|                                              |                                                                          | 6                                                   | ٥                   | 0                                            |                        |

7. Click Import Time Cards at the bottom. Then after the report has pulled in the days time allocate the hours to each cost code worked for the day.

| DataMaxx   | Daily Report v2.1.0.24540            |                                                               | -                            |                                         |
|------------|--------------------------------------|---------------------------------------------------------------|------------------------------|-----------------------------------------|
| Daily      | Report Report Dat<br>Supervise<br>Jo | te May 13, 2010<br>or JOSE AGUILAR<br>bb R-CI-090932 Amylin E | -<br>QW Pen Project          | Submit         Saved Emp List <ul></ul> |
| Labor Equi | ipment Subcontractors W              | /eather Notes Inspect                                         | tions                        |                                         |
|            |                                      |                                                               | L-01-02 Sheet<br>Metal Field | L-02-03 Roofing<br>(Overtime) Totals    |
| Emp ID     | Name                                 | Total to<br>Allocate                                          | Reg                          | Reg Reg Total                           |
| 100110     | ABLE, CHARLES RICHARD                | 8 5/13/2010                                                   | 4                            | 4 4 8 8                                 |
| 021807     | AMAZENDES-ROSALES, R                 | 8 5/13/2010                                                   | 4                            | 4 3 7 7                                 |
| 020100     | ANDRADE, FERNANDO                    | 8 5/13/2010                                                   | 4                            | 4 8 8                                   |
| 020112     | ANELL, JORGE                         | 0 5/13/2010                                                   |                              |                                         |
|            |                                      | 32                                                            | 12                           | 11 23 23                                |
| Check      | ¢/Uncheck All<br>✓                   | Save Emp IDs<br>Import Timecards                              | Print Daily Repo             | Allow Grids to Print on Multiple Pages  |

8. Notice if the time is not properly allocated the Total to Allocated column remains red.

9. Fill out each tab with the proper information. If you want to leave it BLANK you have to check the NONE box.

| 🖳 DataMaxx Daily Report v2.1      | .0.24540                         |                                             |                                |                            | 111                   |                                   |                      |                       |
|-----------------------------------|----------------------------------|---------------------------------------------|--------------------------------|----------------------------|-----------------------|-----------------------------------|----------------------|-----------------------|
| Daily Report                      | Report Date<br>Supervisor<br>Job | May 13, 2010<br>JOSE AGUILAR<br>R-CI-090932 | Amylin EQW Pen Project         | New<br>Setup<br>Print Grid | Submit<br>Export Grid | Saved Emp List<br>Saved Subs List | یا ד<br>ایا<br>ایا ت | oad Manage<br>Columns |
| Labor Subcontractors Wea          | ather Notes                      | Inspections                                 | ]                              |                            |                       |                                   |                      | None                  |
| List critical inspections made to | day, result of i                 | nspection, and i                            | mpact of inspections that didn | 't pass                    |                       |                                   |                      |                       |
|                                   |                                  |                                             |                                |                            |                       |                                   |                      |                       |

10. When you are finished check all the boxes you want to submit in the approved column. Then click the red SUBMIT button. If you have not checked the NONE box or filled out each tab it will not let you submit.

|    | su       | <b>Kepo</b> | Report Date<br>Supervisor<br>Job<br>Weather Notes | May 13, 3<br>JOSE AGU<br>R-CI-090<br>Inspect | 2010<br>JILAR<br>932 Amylin<br>tions | EQW Pen Proje | New     Setup  ct     Print Grid | Submit                        | Saved<br>Saved | Emp List<br>Subs List | <br>Load<br>Load<br>Load | Manage<br>Columns |
|----|----------|-------------|---------------------------------------------------|----------------------------------------------|--------------------------------------|---------------|----------------------------------|-------------------------------|----------------|-----------------------|--------------------------|-------------------|
| -0 |          |             |                                                   |                                              |                                      |               | L-01-02 Sheet<br>Metal Field     | L-02-03 Roofing<br>(Overtime) | Totals         |                       |                          |                   |
| Ap | pr.      | Emp ID      | Name                                              |                                              | Total to<br>Allocate                 | Date          | Reg                              | Reg                           | Reg            | Total                 |                          |                   |
|    | <b>V</b> | 100110      | ABLE, CHARLES RI                                  | CHARD                                        | 8                                    | 5/13/2010     |                                  | 4 4                           | 8              | 8                     |                          |                   |
|    | <b>7</b> | 021807      | AMAZENDES-ROSA                                    | LES, R                                       | 8                                    | 5/13/2010     |                                  | 4 4                           | 8              | 8                     |                          |                   |
|    | <b>7</b> | 020100      | ANDRADE, FERNAM                                   | NDO                                          | 8                                    | 5/13/2010     |                                  | 4 4                           | 8              | 8                     |                          |                   |
|    |          | 020112      | ANELL, JORGE                                      |                                              | 0                                    | 5/13/2010     |                                  |                               | 0              | 0                     |                          |                   |
|    |          |             |                                                   |                                              |                                      |               |                                  |                               |                |                       |                          |                   |

11. After submitting hit the OK and you will notice the times have grayed out. This means these times were submitted properly.

| _  |            |                                  | - A                    |              |                                    |                               |              |          |             |                 |                |                   |
|----|------------|----------------------------------|------------------------|--------------|------------------------------------|-------------------------------|--------------|----------|-------------|-----------------|----------------|-------------------|
|    | DataMaxx [ | Daily Report v2.1.0.24540        |                        |              |                                    |                               |              |          |             |                 |                |                   |
| [  | Daily      | Report Report Date<br>Supervisor | May 13, 20<br>JOSE AGU | 10<br>LAR    |                                    |                               | New<br>Setup | S        | ubmit       | Saved Emp List  | ✓ Load<br>Load | Manage<br>Columns |
|    |            | Job                              | R-CI-0909              | 32 Amylin EQ | W Pen Pro                          | ject                          | Print Gri    | d Exp    | ort Grid    | Saved Subs List | <br>- Load     |                   |
| Li | abor Subc  | ontractors Weather Notes         | Inspecti               | ons          |                                    |                               | $\backslash$ |          |             |                 |                |                   |
| L  | .abor      | /                                |                        |              | 1                                  |                               |              |          |             |                 |                |                   |
|    |            |                                  |                        |              | L-01-02<br>Sheet<br>Metal<br>Field | L-02-03<br>Roofing<br>(Overti | Totals       |          |             |                 |                |                   |
|    | Emp ID     | Name                             | Total to<br>Allocate   | Date         | Reg                                | Reg                           | Reg          | Total    |             |                 |                |                   |
| F  | 100110     | ABLE, CHARLES RICHARD            | 8                      | 5/13/2010    | 4                                  | 4                             | 8            | 8        |             |                 |                |                   |
|    | 021807     | AMAZENDES-ROSALES, R             | 8                      | 5/13/2010    | 4                                  | 4                             | 8            | 8        |             |                 |                |                   |
|    | 020100     | ANDRADE, FERNANDO                | 8                      | 5/13/2010    | 4                                  | 4                             | 8            | þ        |             |                 |                |                   |
|    | 020112     | ANELL, JORGE                     | 0                      | 5/13/2010    |                                    |                               | 0            | 0        |             |                 |                |                   |
| *  |            |                                  |                        |              |                                    |                               |              |          | \           |                 |                |                   |
|    |            |                                  | 24                     |              | 12                                 | 12                            | 24           | 24       |             |                 |                |                   |
| _  |            |                                  |                        |              |                                    |                               |              |          |             |                 | <br>           |                   |
|    | Check/     | /Uncheck All                     | Save Em                | p IDs        | Print D                            | aily Repo                     | rt 🗌 All     | ow Grids | to Print on | Multiple Pages  |                |                   |
|    |            | ✓                                | Import Tim             | ecards       |                                    |                               |              |          |             |                 |                |                   |
|    |            |                                  |                        |              |                                    |                               |              |          |             | 1               |                |                   |
|    |            |                                  |                        | 7 100 10666  |                                    |                               |              |          |             |                 |                |                   |

- 12. You can print the report by clicking this button.
- 13. To view and print old/ previously submitted reports use this drop down and choose the proper date and employee